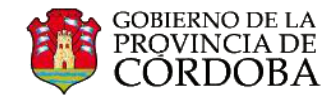

## **COMPARTIR UN ARCHIVO DESDE ONEDRIVE**

Usted podrá compartir un archivo desde su correo institucional de Outlook Web APP con otros usuarios de Microsoft.

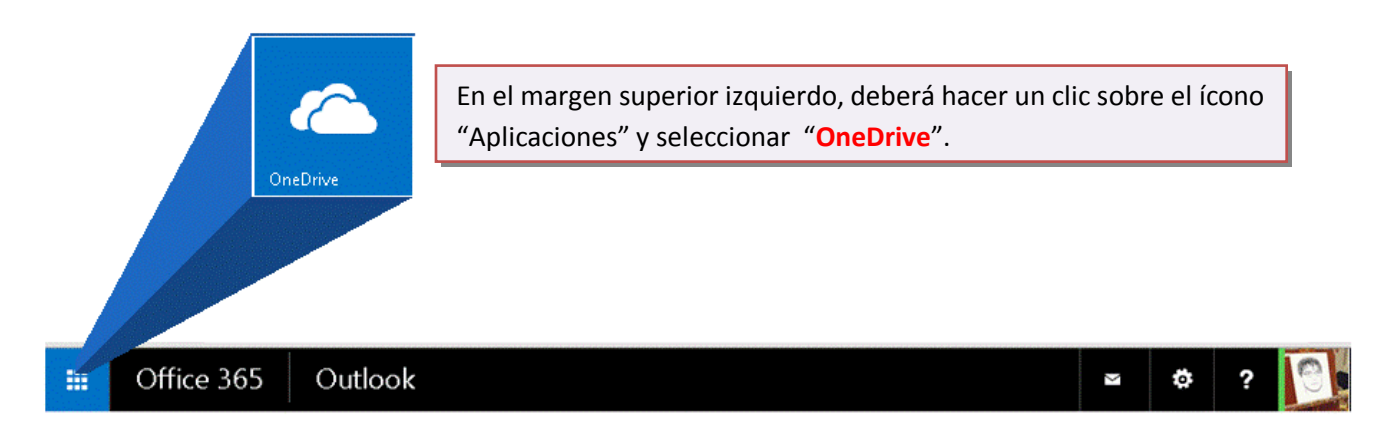

El archivo que comparta con alguna persona o grupo de personas, podrá visualizar o editar el citado archivo. Dependiendo de su formato, podrá ser editado con Word Online, Excel Online, Power Point Online o OneNote Online.

En la siguiente imagen, a modo de ejemplo, podrá observar los documentos del usuario Fernando. En las propiedades del archivo remarcado observará que el permiso de edición lo tiene solo el propietario del archivo.

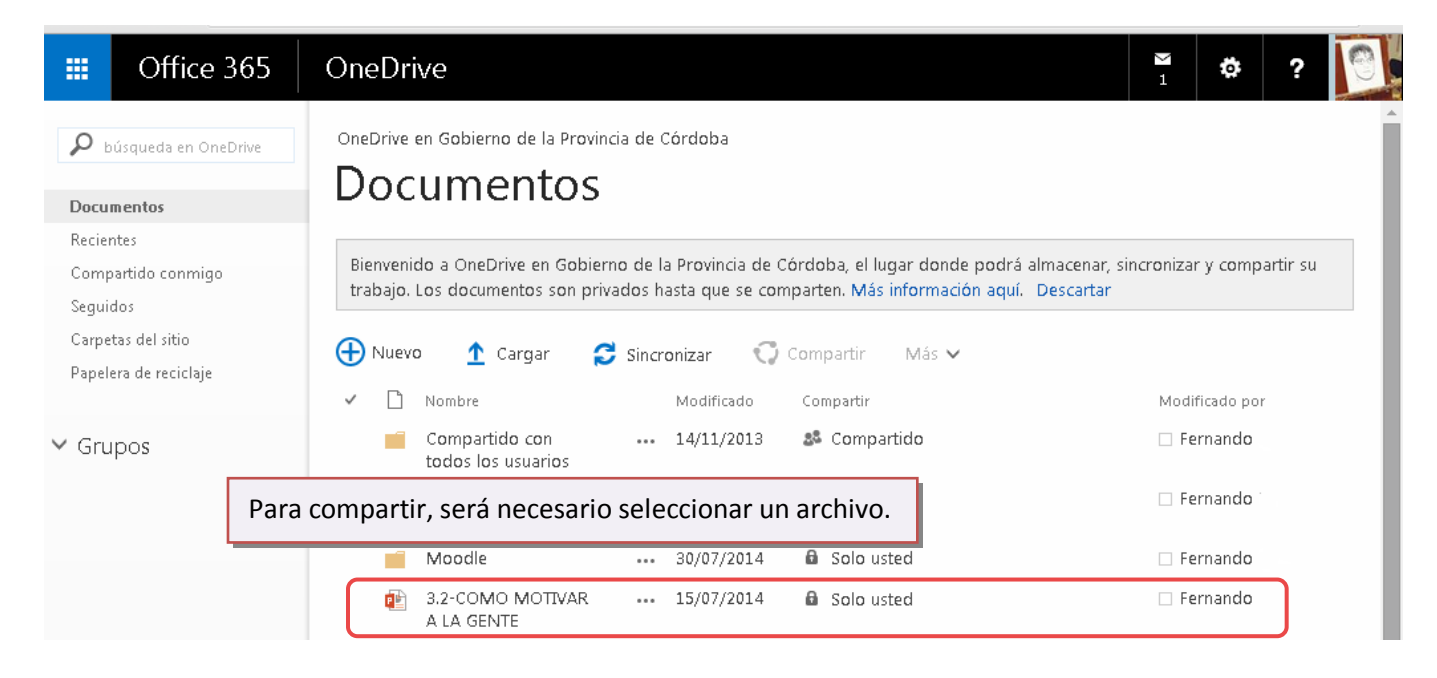

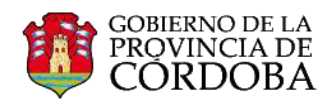

| III Office 365                                                    | OneDrive                                                                                                    |                                                                    | <sup>™</sup> 2 ✿ ?   |  |
|-------------------------------------------------------------------|----------------------------------------------------------------------------------------------------|--------------------------------------------------------------------|----------------------|--|
| búsqueda en OneDrive                                              | OneDrive en Gobierno de la Provincia d<br>Documentos                                                                                                    | Seguidamente, seleccionar "Comp<br>desde "Más", seleccionar "Compa | partir" o<br>Irtir". |  |
| Recientes<br>Compartido conmigo<br>Seguidos<br>Carpetas del sitio | Bienvenido a OneDrive para la Empresa, el lugar donde podrá almacenar, sincronizar y compartir su trabajo. Los documentos son privados hasta que se comparten. Más información aquí. Descartar |                                                                    |                      |  |
| Papelera de reciclaje                                             | ✓ Compartido … 14                                                                                                    | odificado Compartir Mas Com Abrir en Power                         | Point Modificado por |  |
| ✓ Grupos                                                          | con todos los<br>usuarios<br>Datos adjuntos ••• 18<br>de correo                                                                                                    | : de mayo                                                          | ) Ermando            |  |
|                                                                   | electrónico                                                                                                    | /07/2014 Cambiar nomb                                              | re 🗌 🗆 Fernando      |  |
|                                                                   | MOTIVAR A LA GENTE                                                                                                    | ice aproximadamente un minuto                                      | r Fernando           |  |

En la siguiente ventana deberá escribir el correo electrónico de Microsoft (Office 365, Hotmail, Live, Outlook) de la persona o personas destinatarias, con las que compartirá el archivo. Finalizar haciendo un clic en "Compartir".

| Nombre del archivo a co                                 | ompartir                                                                                              |                                                           |  |  |
|---------------------------------------------------------|----------------------------------------------------------------------------------------------------|-----------------------------------------------------------|--|--|
| Compartir '3 2-COMO MOTIVAR A LA GENTE'                 |                                                                                                    |                                                           |  |  |
| Solo compartido con el usuario                          |                                                                                                    | Podrá asignar sobre el archivo, permiso para editar o ver |  |  |
| Invitar a personas                                      | Escriba nombres, direcciones de c                                                                     | orreo electrónico Puede editar 🔻                          |  |  |
| Obtener un vínculo<br>Compartido con                    | o "Todos".<br>Puede editar<br>Puede ver<br>Incluya un mensaje personal en esta invitación (opcional). |                                                           |  |  |
|                                                         | Requerir inicio de sesión<br>MOSTRAR OPCIONES                                                         |                                                           |  |  |
| Permitir enviar una información por correo electrónico. |                                                                                                    |                                                           |  |  |

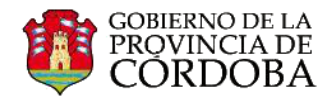

#### Como podrá visualizar, ahora el archivo se encuentra "Compartido"

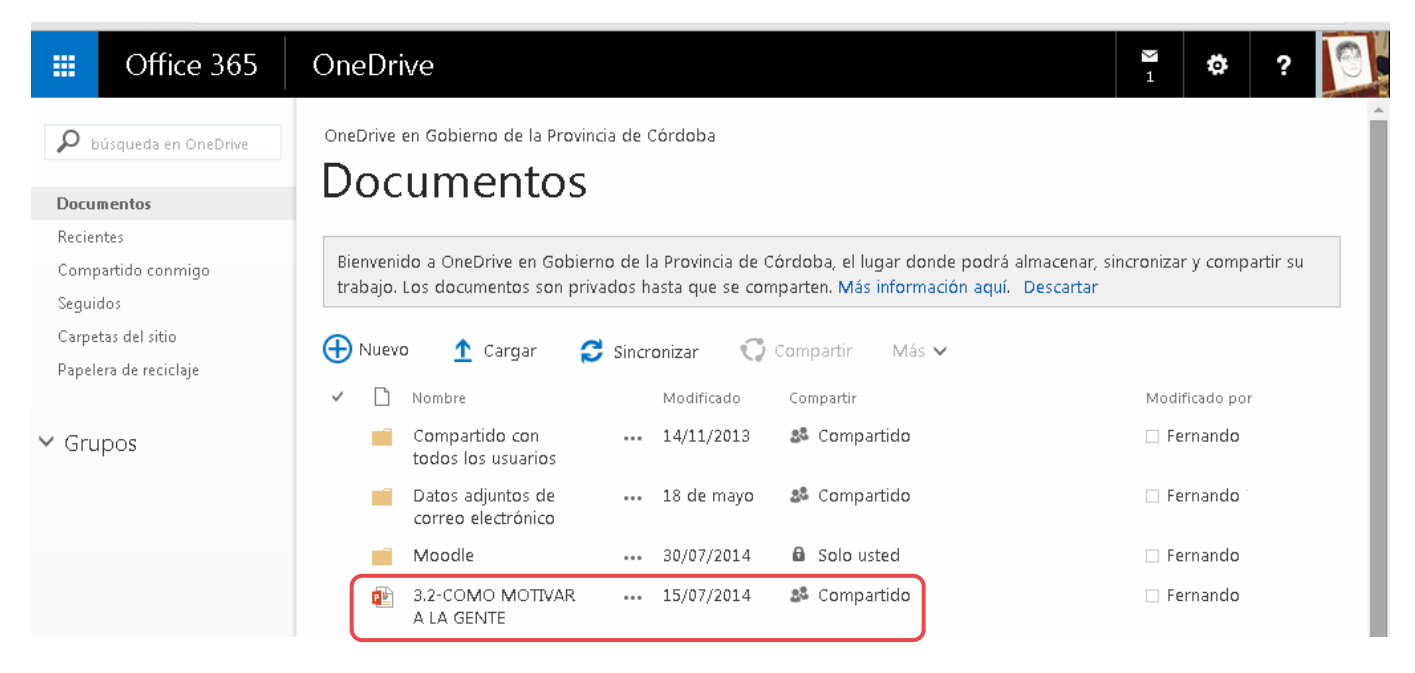

El destinatario del archivo compartido recibirá un mensaje en su bandeja de entrada, similar al siguiente: Es probable que le llegue como "correo no deseado".

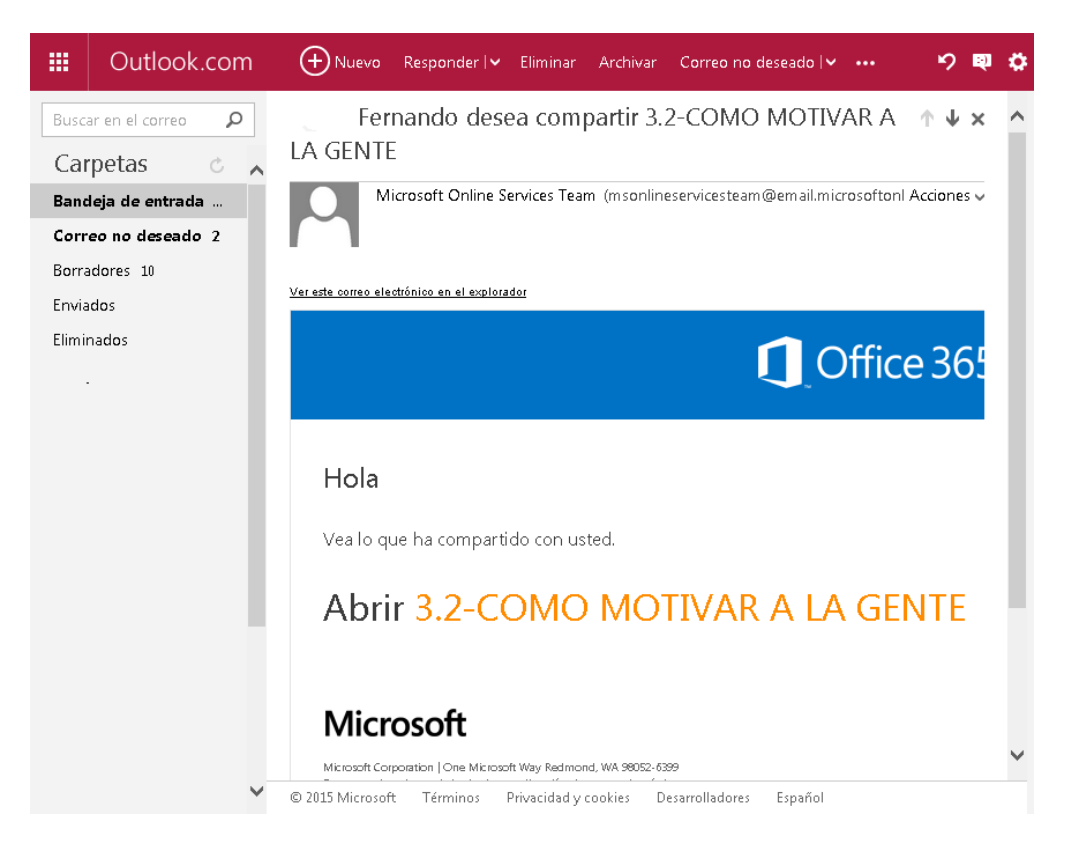

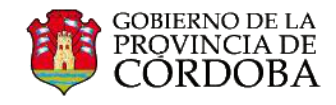

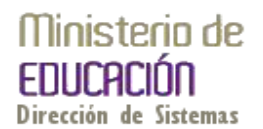

Para editar el archivo compartido, el usuario deberá seleccionar el dominio de la cuenta de Microsoft: Live, Outlook, Hotmail u Office 365.

Office 365

# SharePoint Online

Para aceptar la invitación, inicie sesión con u organización. Siguiendo el ejemplo, seleccionar "Cuenta de Microsoft" porque el destinatario tiene una cuenta de Hotmail.

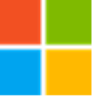

### Cuenta de Microsoft

Inicie sesión con la cuenta que usa para OneDrive, Xbox LIVE, Outlook.com u otros servicios de Microsoft.

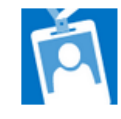

### Cuenta organizativa

Inicie sesión con la cuenta que le hayan facilitado en el trabajo o en el ámbito escolar para Office 365 u otros servicios de Microsoft.

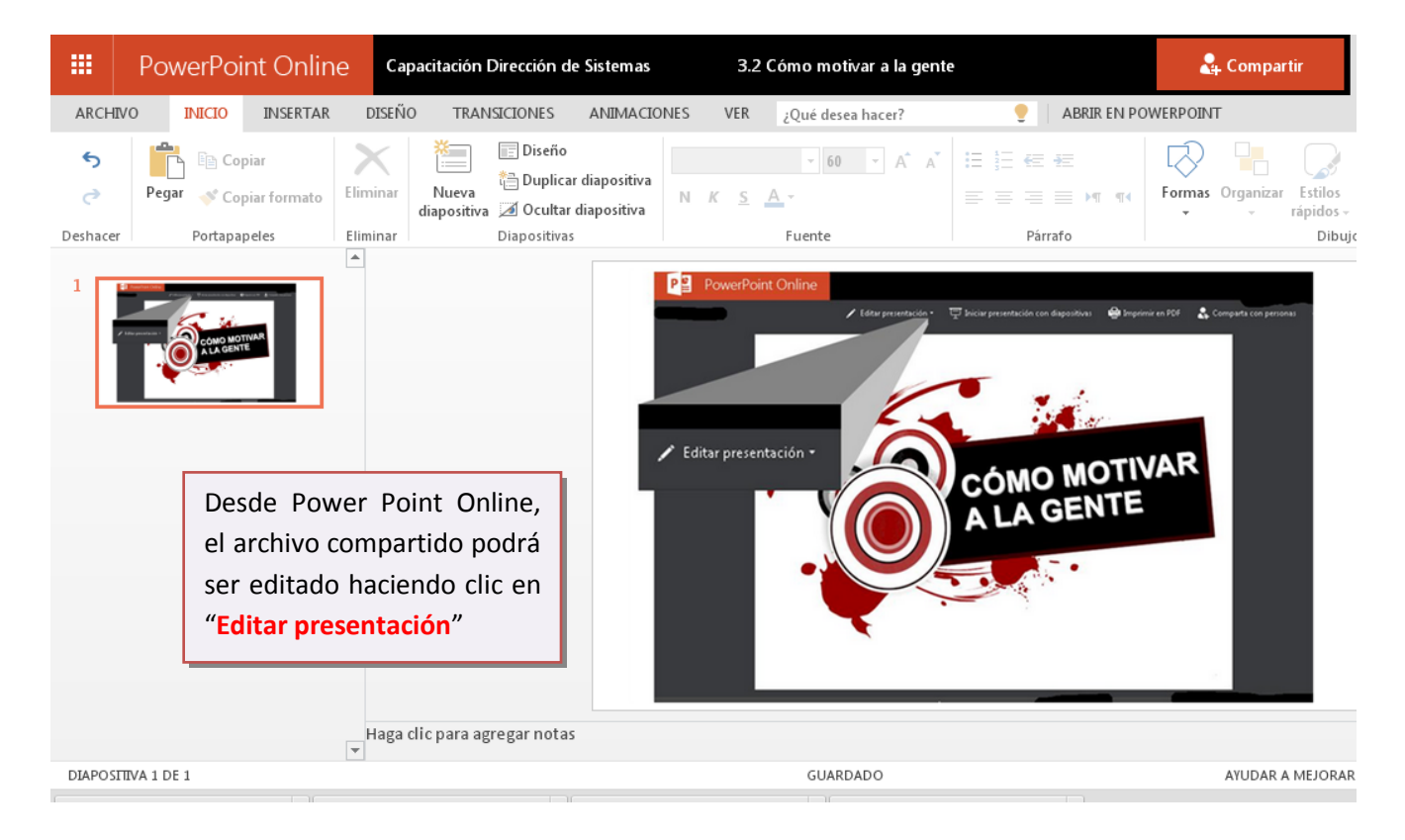

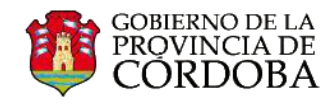

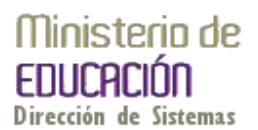

Como el propietario asignó permisos de edición al usuario que compartió el archivo, éste podrá compartirlo con otros de sus contactos agendados.

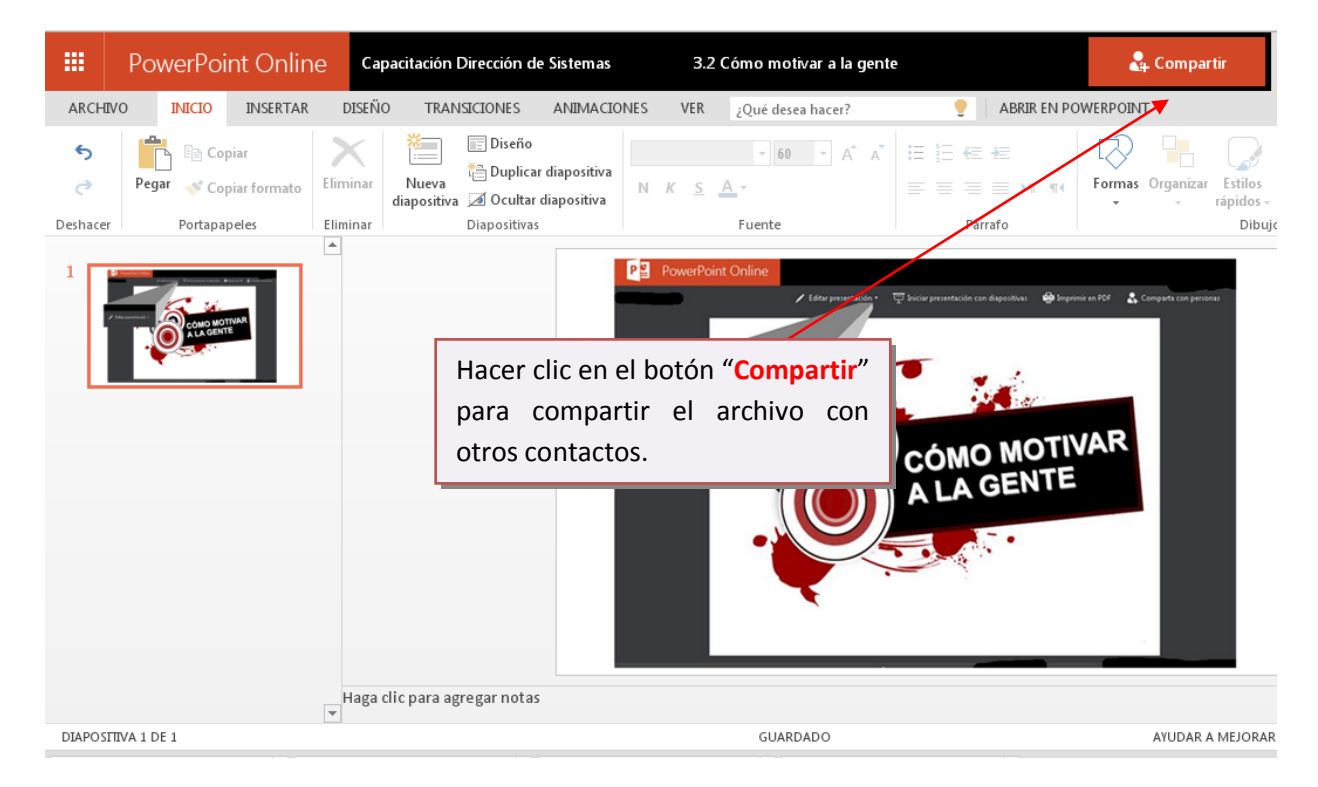

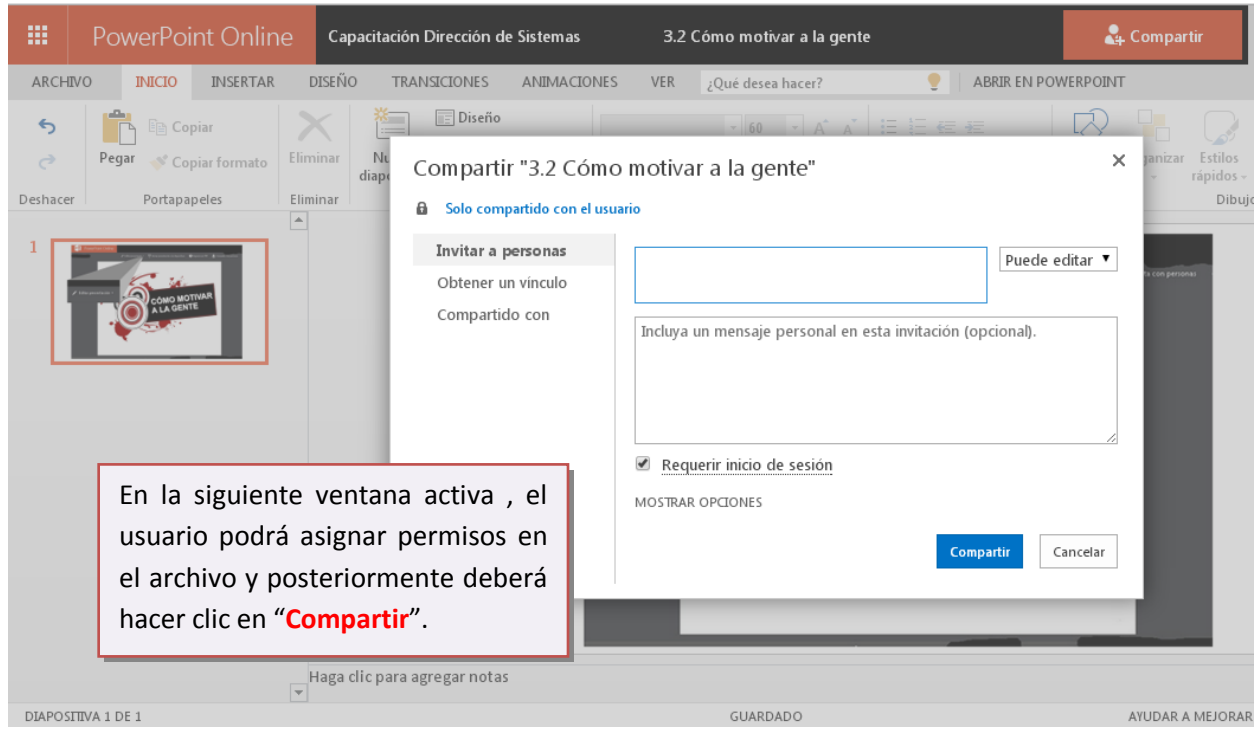